## Statische IP configureren op RV110W

## Doel

Statische IP-adressering biedt een constante IP aan het apparaat. Dit zorgt voor een makkelijke communicatie binnen een netwerk, maar creëert ook veiligheidsrisico's.

Het doel van dit document is om u te tonen hoe u statische IP WAN-instellingen op RV110W kunt configureren.

## Toepasselijke apparaten

• RV110W

## Statische IP configureren

Stap 1. Kies in het web configuratie hulpprogramma **netwerken > WAN**.

| nternet Connection Type: | Static IP                                     |
|--------------------------|-----------------------------------------------|
| Static IP Settings       |                                               |
| nternet IP Address:      | 0 . 0 . 0 . 0 (Hint: 192.168.100.100)         |
| Subnet Mask:             | 0 . 0 . 0 . 0 (Hint: 255.255.255.0)           |
| Default Gateway:         | 0 . 0 . 0 . 0 (Hint: 192.168.100.1)           |
| Static DNS 1:            | 0 . 0 . 0 . 0 (Hint: 1.2.3.4)                 |
| Static DNS 2:            | 0.0.0.0                                       |
| Optional Settings        |                                               |
| lost Name:               | router1FE47D                                  |
| )omain Name:             |                                               |
| ITU:                     | 🖲 Auto 🔘 Manual                               |
| Bize:                    | 1500 Bytes (Range: 576 - 1500, Default: 1500) |

Stap 2. Kies in het vervolgkeuzemenu Internet Connection Type in het veld *Internet Connection Type* een **statische IP**.

| Internet Setup            |                                               |
|---------------------------|-----------------------------------------------|
| Internet Connection Type: | Static IP                                     |
| Static IP Settings        |                                               |
| Internet IP Address:      | 192 . 168 . 100 . 100 (Hint: 192.168.100.100) |
| Subnet Mask:              | 255 . 255 . 255 . 0 (Hint: 255.255.255.0)     |
| Default Gateway:          | 192 . 168 . 100 . 1 (Hint: 192.168.100.1)     |
| Static DNS 1:             | 1.1.(Hint: 1.2.3.4)                           |
| Static DNS 2:             | 1.1.1.1                                       |
| Optional Settings         |                                               |
| Host Name:                | router1FE47D                                  |
| Domain Name:              | domain.com                                    |
| MTU:                      | Auto C Manual                                 |
| Size:                     | 1500 Bytes (Range: 576 - 1500, Default: 1500) |
| Save Cancel               |                                               |

Stap 3. Voer in het veld Internet IP-adres het IP-adres van de WAN-poort in.

| Internet Setup            |                 |                                          |
|---------------------------|-----------------|------------------------------------------|
| Internet Connection Type: | Static IP       | •                                        |
| Static IP Settings        |                 |                                          |
| Internet IP Address:      | 192 . 168 . 100 | . 100 (Hint: 192.168.100.100)            |
| Subnet Mask:              | 255 . 255 . 255 | i . 0 (Hint: 255.255.255.0)              |
| Default Gateway:          | 192 . 168 . 100 | ) . 1 (Hint: 192.168.100.1)              |
| Static DNS 1:             | 1.1.1           | . 1 (Hint: 1.2.3.4)                      |
| Static DNS 2:             | 1.1.1           | . 1                                      |
| Optional Settings         |                 |                                          |
| Host Name:                | router1FE47D    |                                          |
| Domain Name:              | domain.com      |                                          |
| MTU:                      | Auto C Manual   |                                          |
| Size:                     | 1500            | Bytes (Range: 576 - 1500, Default: 1500) |
| Save Cancel               | ]               |                                          |

Stap 4. In het veld Subnetmasker voert u het subnetmasker van de WAN-poort in

| Internet Setup            |                 |                                          |
|---------------------------|-----------------|------------------------------------------|
| Internet Connection Type: | Static IP       | •                                        |
| Static IP Settings        |                 |                                          |
| Internet IP Address:      | 192 . 168 . 100 | . 100 (Hint: 192.168.100.100)            |
| Subnet Mask:              | 255 . 255 . 255 | . 0 (Hint: 255.255.255.0)                |
| Default Gateway:          | 192 . 168 . 100 | ) . 1 (Hint: 192.168.100.1)              |
| Static DNS 1:             | 1.1.1           | . 1 (Hint: 1.2.3.4)                      |
| Static DNS 2:             | 1.1.1           | .1                                       |
| Optional Settings         |                 |                                          |
| Host Name:                | router1FE47D    |                                          |
| Domain Name:              | domain.com      |                                          |
| MTU:                      | 🖲 Auto 🔘 Manual |                                          |
| Size:                     | 1500            | Bytes (Range: 576 - 1500, Default: 1500) |
| Save Cancel               | ]               |                                          |

Stap 5. Voer in het veld *Standaardgateway* het IP-adres van de standaardgateway in.

| Internet Connection Type: | Static IP       | •                                      |
|---------------------------|-----------------|----------------------------------------|
| Static IP Settings        |                 |                                        |
| Internet IP Address:      | 192 . 168 . 100 | . 100 (Hint: 192.168.100.100)          |
| Subnet Mask:              | 255 . 255 . 255 | . 0 (Hint: 255.255.255.0)              |
| Default Gateway:          | 192 . 168 . 100 | . 1 (Hint: 192.168.100.1)              |
| Static DNS 1:             | 1.1.1           | . 1 (Hint: 1.2.3.4)                    |
| Static DNS 2:             | 1.1.1           | . 1                                    |
| Optional Settings         |                 |                                        |
| Host Name:                | router1FE47D    |                                        |
| Domain Name:              | domain.com      |                                        |
| MTU:                      | 🖲 Auto 🔘 Manual |                                        |
| Size:                     | 1500            | Bytes (Range: 576 - 1500, Default: 150 |

Stap 6. Voer in het veld Statische DNS 1-server het IP-adres van de primaire DNS-server in.

| Internet Connection Type:       | Static IP    |       | -            |                             |
|---------------------------------|--------------|-------|--------------|-----------------------------|
| Static IP Settings              |              |       |              |                             |
| nternet IP Address:             | 192 . 168    | . 100 | . 100        | (Hint: 192.168.100.100)     |
| Subnet Mask:                    | 255 . 255    | . 255 | . 0          | (Hint: 255.255.255.0)       |
| Default G <mark>a</mark> teway: | 192 . 168    | . 100 | . 1          | (Hint: 192.168.100.1)       |
| Static DNS 1:                   | 1.1          | . 1   | . 1          | (Hint: 1.2.3.4)             |
| Static DNS 2:                   | 1.1          | . 1   | . 1          |                             |
| Optional Settings               |              |       |              |                             |
| Host Name:                      | router1FE47D |       |              |                             |
| Domain Name:                    | domain.com   |       |              |                             |
| MTU:                            | Auto O Manu  | al    |              |                             |
| Size:                           | 1500         |       | Bytes (Range | e: 576 - 1500, Default: 150 |

Stap 7. Voer in het veld Statische DNS 2 in het IP-adres van de secundaire DNS-server.

| Internet Connection Type: | Static IP     |            | •              |                               |
|---------------------------|---------------|------------|----------------|-------------------------------|
| Static IP Settings        |               |            |                |                               |
| nternet IP Address:       | 192 . 168     | . 100 . 10 | 0 (Hint: 1     | 92. <mark>168.100.100)</mark> |
| Subnet Mask:              | 255 . 255     | . 255 . 0  | (Hint: 2       | 55.25 <mark>5.255.0</mark> )  |
| Default Gateway:          | 192 . 168     | . 100 . 1  | (Hint: 1       | 92.168.100.1)                 |
| Static DNS 1:             | 1.1           | . 1 . 1    | (Hint: 1       | .2. <mark>3.4</mark> )        |
| Static DNS 2:             | 1.1           | . 1 . 1    |                |                               |
| Optional Settings         |               |            |                |                               |
| Host Name:                | router1FE47D  |            |                |                               |
| Domain Name:              | domain.com    |            |                |                               |
| MTU:                      | Auto O Manual |            |                |                               |
| Size:                     | 1500          | Bytes (    | Range: 576 - 1 | 500, Default: 150             |

Stap 8. (Optioneel) Voer de hostnaam van RV110W in het veld Host Name.

Opmerking: Als u geen van de optionele instellingen wilt configureren, slaat u vervolgens over naar Stap 1.

| nternet Connection Type: | Static IP       |             | -                              |
|--------------------------|-----------------|-------------|--------------------------------|
| Static IP Settings       |                 |             |                                |
| nternet IP Address:      | 192 . 168       | . 100 . 100 | (Hint: 192.168.100.100)        |
| Subnet Mask:             | 255 . 255       | 255 . 0     | (Hint: 255.255.255.0)          |
| Default Gateway:         | 192 . 168       | . 100 . 1   | (Hint: 192.168.100.1)          |
| Static DNS 1:            | 1.1             | . 1         | (Hint: 1.2.3.4)                |
| Static DNS 2:            | 1.1             | . 1         |                                |
| Optional Settings        |                 |             |                                |
| Host Name:               | router1FE47D    |             |                                |
| Domain Name:             | domain.com      |             |                                |
| MTU:                     | 🖲 Auto 🔘 Manual |             |                                |
| Size:                    | 1500            | Bytes (Ra   | ange: 576 - 1500, Default: 150 |

Stap 9. Voer de domeinnaam van uw netwerk in het veld Domain Name.

| Internet Connection Type: | Static IP                                     |
|---------------------------|-----------------------------------------------|
| Static IP Settings        |                                               |
| Internet IP Address:      | 192 . 168 . 100 . 100 (Hint: 192.168.100.100) |
| Subnet Mask:              | 255 . 255 . 255 . 0 (Hint: 255.255.255.0)     |
| Default Gateway:          | 192 . 168 . 100 . 1 (Hint: 192.168.100.1)     |
| Static DNS 1:             | 1.1.1.(Hint: 1.2.3.4)                         |
| Static DNS 2:             | 1.1.1.1                                       |
| Optional Settings         |                                               |
| Host Name:                | router1FE47D                                  |
| Domain Name:              | domain.com                                    |
| MTU:                      | Auto C Manual                                 |
| Size:                     | 1500 Bytes (Range: 576 - 1500, Default: 1500  |

Stap 10. Klik op **Auto** om de grootte van de MTU in te stellen zodat de grootte automatisch wordt aangepast of klik op **Handmatig** om de grootte van de MTU in het *MTU*-veld te specificeren.

| nternet Connection Type: | Static IP             |                                 |
|--------------------------|-----------------------|---------------------------------|
| Static IP Settings       |                       |                                 |
| nternet IP Address:      | 192 . 168 . 100 . 100 | 0 (Hint: 192.168.100.100)       |
| Subnet Mask:             | 255 . 255 . 255 . 0   | (Hint: 255.255.255.0)           |
| Default Gateway:         | 192 . 168 . 100 . 1   | (Hint: 192.168.100.1)           |
| Static DNS 1:            | 1.1.1.1               | (Hint: 1.2.3.4)                 |
| Static DNS 2:            | 1.1.1.1               |                                 |
| Optional Settings        |                       |                                 |
| lost Name:               | router1FE47D          |                                 |
| )omain Name:             | domain.com            |                                 |
| ITU:                     | 🖱 Auto 🖲 Manual       |                                 |
| Size:                    | 1500 Bytes (R         | Range: 576 - 1500, Default: 150 |

Stap 1. Als u op Handmatig klikt, specificeert u de grootte van de MTU in het veld Grootte.

Stap 12. Klik op **Opslaan** om de configuratiewijzigingen op te slaan of op **Annuleren** om de wijzigingen af te wijzen.